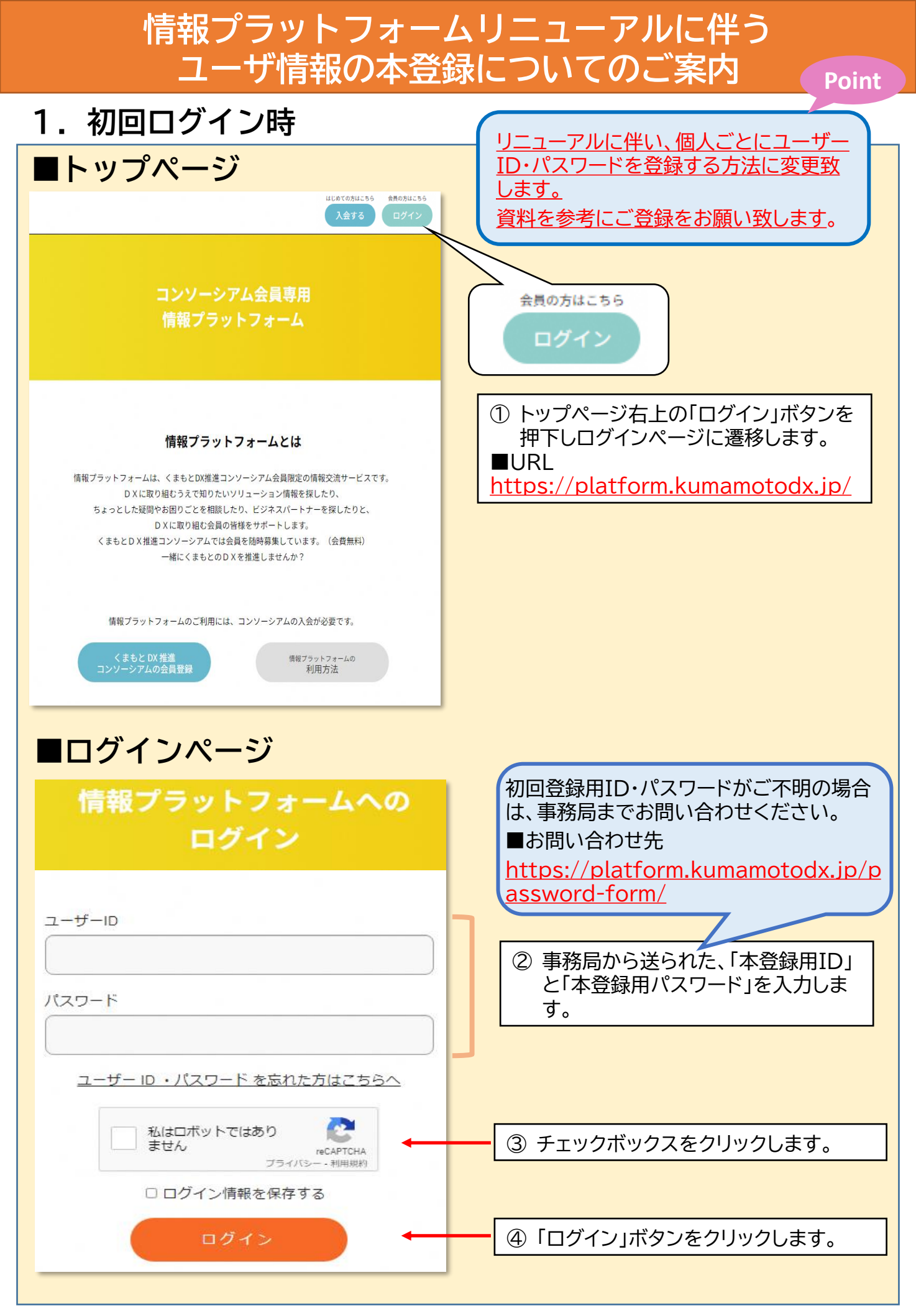

| 本登録ページ                               |                                                                                            |                                                                         |  |
|--------------------------------------|--------------------------------------------------------------------------------------------|-------------------------------------------------------------------------|--|
|                                      | 本登録                                                                                        |                                                                         |  |
| ユーザーID <mark>®の</mark>               | 例) kuma0101                                                                                |                                                                         |  |
| パスワード(88)                            | ユーザー名は「央子女学+数子女学」で入力してくたさい。<br>誕生日などの個人に関する情報でのご登録はお控えください。<br>半角英数と特殊記号を含む8文字以上で入力してください。 | ⑤ 「本登録」に必要なユーザー情報を<br>入力します。<br>※ユーザーIDは、「英字4文字+数字4                     |  |
| パスワード(確認用)                           |                                                                                            | 文字」で入力してください。                                                           |  |
| 氏名。889                               | 例)山田太郎                                                                                     | ※ <u>登録されたユーザーID、氏名、団体</u><br>名は、本サイトのチャットルーム内で                         |  |
| フリガナ <sub>(88</sub> )<br>メールアドレス(88) | 例) ヤマダタロウ                                                                                  | <u>使用され、サイトを利用するコンソー</u><br><u>シアム会員が閲覧できる状態となり</u><br>ます。この点をご了承いただき、生 |  |
| 团体名(200                              | 例)株式会社〇〇〇                                                                                  | 年月日など個人に関する情報での<br>ご登録はお控えください。                                         |  |
| 部署名                                  |                                                                                            |                                                                         |  |
|                                      | ムはロボットではあり<br>recAPTCHA<br>プライバシー - 利用原約<br>登録                                             | ⑥ 「登録」ボタンをクリックすると本登<br>録が完了です。                                          |  |
|                                      |                                                                                            |                                                                         |  |

| 2.2回目以降ログイン時                                                                                    |                                                                                                    |  |  |  |
|-------------------------------------------------------------------------------------------------|----------------------------------------------------------------------------------------------------|--|--|--|
| ■ログインページ<br>情報プラットフォームへの<br>ログイン                                                                |                                                                                                    |  |  |  |
| ユーザーID<br>パスワード<br>ユーザー ID ・パスワード を忘れた方はこちらへ                                                    | <ul> <li>⑦ 本登録で登録した「ユーザーID」と<br/>「パスワード」を入力します。</li> </ul>                                                                            |  |  |  |
| <ul> <li>□ 私はロボットではあり<br/>ません<br/>プライバシー・利用規約</li> <li>□ ログイン情報を保存する</li> <li>□ ログイン</li> </ul> | <ul> <li>⑧ チェックボックスをクリックします。</li> <li>⑨ 「ログイン」ボタンをクリックします。</li> <li>※ 情報プラットフォームTOPページに<br/>遷移し、情報プラットフォームをご利<br/>用いただけます。</li> </ul> |  |  |  |